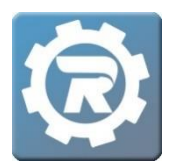

## **Invoice for a Pick-a-Week Contract**

If this is your first time invoicing, feel free to contact RegWerks at 888-847-9470 or via email at <a href="mailto:support@regwerks.zendesk.com">support@regwerks.zendesk.com</a> for assistance with the invoicing process.

- 1. From the Main Menu, navigate to the appropriate **Class** and double-click on it.
- 2. Verify that all necessary adjustments have been completed prior to invoicing.
- 3. To begin the process, Click the **Calculate Charges** button.

| 313179] Class |                           |                  |          |                |          |          |                     |           |
|---------------|---------------------------|------------------|----------|----------------|----------|----------|---------------------|-----------|
| Class Number  | Pick-a-Week Child Care 20 | 20-21            |          |                |          | Status   | Active              | *         |
| Program       | Child Care                |                  |          |                |          |          | Enrolled            |           |
| Course        | Pick-a-Week Child Care    |                  |          |                |          |          | Waitlist            |           |
| Conf. Email   |                           |                  |          |                |          |          |                     |           |
| General I     | nstructor & Expenses      | Schedule Arran   | gements  | Registration   | Waitlist | Receipt  | Invoice             |           |
| Account Cod   | e K-5th Child Care        |                  |          | /              |          | Show 0   | n Web               |           |
| Manager       | Moeller, Lizzy            |                  |          | •              |          | Allow V  | Vaitlist Registr    | ations    |
| Publish Date  | 07/09/2019                | Publish Time     | 12:00 AM |                |          | Show C   | n Year End St       | atement   |
| Remove Date   | e 🔡 08/31/2022            | Remove Time      | 12:00 AM |                |          |          |                     |           |
| Reg. Begins   | 12                        | Begins Time      | 12:00 AM |                |          |          |                     |           |
| Reg. Ends     | 12                        | Ends Time        | 12:00 AM |                |          |          |                     |           |
|               | Standard Pricin           | g 💿 Contract Pri | icing    |                |          |          |                     |           |
| Contract      | Pick-a-Week               |                  |          | ~              |          |          |                     |           |
| Go Limit      | 0                         | Reg. Limit       |          | 60             |          |          |                     |           |
| Daily Attend  | ance Limits               |                  |          |                |          |          |                     |           |
| Mor<br>AM 6   | n Tue Wed Thr Fri         | PM 60            | Tue Wed  | Thr Fri<br>0 0 | Other    | on Tue W | ed Thr Fri<br>0 0 0 | 0         |
| Reports       |                           | 8                | •        |                |          |          | X Cance             | el 🕞 Save |

4. The Calculate Charges window will open.

| Generate fees from | n 8/1/2020 to the date selected te 08/09/2020 | Due Date | 0     |     |        |
|--------------------|-----------------------------------------------|----------|-------|-----|--------|
| Suspended Regist   | Segment                                       | Reason   | Start | End | Amount |
|                    |                                               |          |       |     |        |
|                    |                                               |          |       |     |        |
|                    |                                               |          |       |     |        |

Client Support: <a href="mailto:support@regwerks.zendesk.com">support@regwerks.zendesk.com</a>

- The start date will auto-fill. Select the end date for the billing period in the **Charge to Date** field.
  - **NOTE:** For weekly billing cycles, it is recommended that the invoicing time frame ends on the Sunday of the week in which fees are being billed.
- Enter the invoice **Due Date** by selecting the day on which payments will be due.
  - **NOTE:** If late fees are attached to this contract, these fees will be assessed and applied to accounts once the due date has passed.
- If there are no suspended registrations listed in the **Suspended Registrations** section, proceed to the next step.
  - If there are suspensions with partial amounts due for the invoice period, please note that the system will not automatically calculate these partial charges. Partial amounts due must be manually entered in the **Amount** column.
- After verifying that everything has been entered accurately, click **OK**.
- 5. A **Charges Report** will open as an Excel file for final review. This report displays only calculated charges. It does not include unpaid previous balances. Save this report for future reference, if desired; otherwise, close out of the Excel file once a final review of charges is complete.
- 6. Back in the RegWerks system, the **Class** window will still be open. Click the **Send Invoices** button at the bottom of the **Class** window.

| [313179] Class          |                                                                     |               |            |            |          |           |                    |       |
|-------------------------|---------------------------------------------------------------------|---------------|------------|------------|----------|-----------|--------------------|-------|
|                         |                                                                     |               |            |            |          |           |                    |       |
| Class Number            | Pick-a-Week Child Care 2020-21                                      | L             |            |            |          | Status    | Active             | ~     |
| Program                 | Child Care                                                          |               |            |            |          | Enrolled  | 6                  |       |
| Course                  | Pick-a-Week Child Care                                              |               |            |            |          | Waitlist  | 0                  |       |
| Conf. Email             |                                                                     |               |            |            |          |           |                    |       |
| General I               | nstructor & Expenses Sch                                            | nedule Arran  | gements Re | gistration | Waitlist | Receipt   | Invoice            |       |
| Account Cod             | e K-5th Child Care                                                  |               | ~          |            |          | Show Or   | n Web              |       |
| Manager                 | Moeller, Lizzy                                                      |               | ~          |            |          | 🗸 Allow W | aitlist Registrat  | tions |
| Publish Date            | 07/09/2019                                                          | Publish Time  | 12:00 AM   |            |          | Show O    | n Year End Stat    | ement |
| Remove Date             | e 🔡 08/31/2022                                                      | Remove Time   | 12:00 AM   |            |          |           |                    |       |
| Reg. Begins             | 172                                                                 | Begins Time   | 12:00 AM   |            |          |           |                    |       |
| Reg. Ends               | 12                                                                  | Ends Time     | 12:00 AM   |            |          |           |                    |       |
|                         | Standard Pricing                                                    | Contract Prie | cing       |            |          |           |                    |       |
| Contract                | Pick-a-Week                                                         |               | ``         |            |          |           |                    |       |
| Go Limit                | 0                                                                   | Reg. Limit    |            | 60         |          |           |                    |       |
| Daily Attendance Limits |                                                                     |               |            |            |          |           |                    |       |
| Mor<br>AM 6             | Tue      Wed      Thr      Fri        0      0      0      0      0 | PM 60         | 0 0        | 0 0        | Other 0  | 0 0       | d Thr Fri<br>0 0 0 |       |
|                         |                                                                     |               |            |            |          |           |                    |       |
| Reports                 |                                                                     | 1             | ۵ 🖂        |            |          |           | X Cancel           | Save  |

- 7. Select **Preview**, when prompted to answer the question, "Do you want to preview the invoices or send them?" Invoices may be reviewed or printed at this point.
  - If the invoices appear to be *incorrect*:
    - Close out of the browser's Preview tab and undo the invoices using the Undo
      Charges button. Select Yes when prompted, "Are you sure you want to undo the fee generation"

| Reports | Invoices have not been sent | 😫 💲 🥿 🔜 💷 | 🔀 Cancel 🔚 Save |
|---------|-----------------------------|-----------|-----------------|
|         |                             |           |                 |

- **Save** out of the class after undoing the charges, then double-click back into it.
- Make all necessary adjustments to correct errors on the invoices.
- After making all required changes, redo the steps above starting at Step 2.
- If the invoices look *correct*:

Г

- Close out of the browser's **Preview** tab.
- Click the Send Invoices button, then select Send. Once Send is selected, a processing window will pop up for a moment; when it disappears, Save out of the Class.
- 8. Invoicing is now complete.